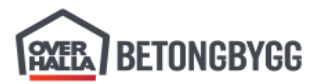

Dok id: 1.2.4.14.22.2 Versjon: 2.00 Dokumenteier: Pawel Dominiak Godkjent av: Hans Bakken Målgruppe: [] Gyldig fra: 17.07.2023 Side: **1** av **6** 

# Using base points when working with IFCs

1. Add base reference model. Most often this will be an IFC from ARK or RIB.

| Location | by: | Model | origin |
|----------|-----|-------|--------|
|----------|-----|-------|--------|

| Add model   |    |             |   |         |     |         | $-\Box$ |
|-------------|----|-------------|---|---------|-----|---------|---------|
|             | st | andard      |   |         |     | •       | Save    |
| Files       | F  | K Tynset    |   |         |     |         | Browse  |
| Group       | D  | efault      |   |         |     |         | •       |
| Location by | М  | odel origin |   |         |     | •       | Edit    |
| Offset      | х  | 0.00 mm     | Y | 0.00 mm | Ζ   | 0.00 mm | Pick    |
| Scale       | 1: | 1.00        |   | Rotati  | ion | 0.00    | Pick    |
| ▶ More      |    |             |   |         |     |         |         |
| Add model   |    |             |   |         |     |         | Cancel  |

2. If the IFC is not visible in the model, fit the work area.

View > Work area > To entire model in all/selected views

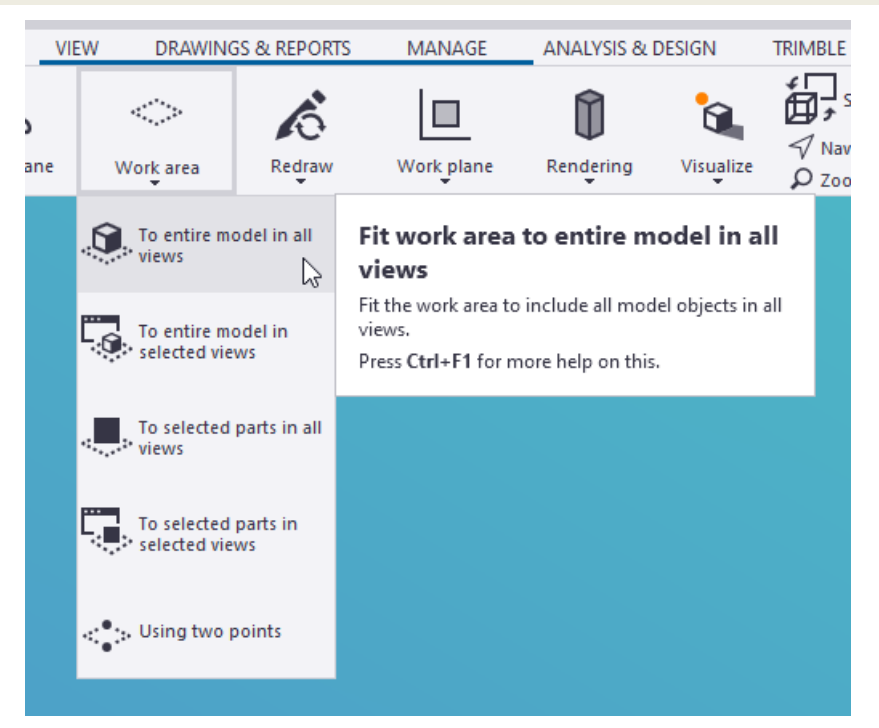

3. If the IFC is placed far from the model origin, it may be necessary to zoom to it.

Reference Models 0 X Interrupt Ð + Add model New group Properties... Search models... q Inquire Сору 🖌 💽 Default Copy special > O FK Tynset Move > Move special Delete Show with Exact Lines Hide Show Only Selected Create View > Task > Zoom > 🎾 Zoom Selected 2 Update window 🏓 Zoom In Next window Θ Zoom Out 🎾 Zoom Original 🞾 Zoom Previous Active Window >

Select ifc in the list, Right button > Zoom > Zoom Selected

4. Open Menu > Project properties > Base points.

Click **Pick** button for **Location in the model** then click the project origin, which should be defined by the architect and included in the ifc. If the project origin is not defined, or if it makes more sense, any other point can be chosen as well.

Here we use a grid intersection close to the part of the building that we will design.

|                    | Base point            |                               | ×       |
|--------------------|-----------------------|-------------------------------|---------|
|                    | Name                  | •                             | +       |
|                    | Description           |                               |         |
|                    | Coordinate system     |                               |         |
|                    | East coordinate (E)   | 0.00 mm                       |         |
|                    | North coordinate (N)  | 0.00 mm                       |         |
|                    | Elevation             | 0.00 mm                       |         |
|                    | Latitude              | 0.00                          |         |
|                    | Longitude             | 0.00                          |         |
|                    | Location in the model |                               | Zoom to |
|                    |                       | X 0.00 mm Y 0.00 mm Z 0.00 mm | Pick    |
|                    | Angle to North        | 0.00                          | Pick    |
| Intersection point | Modify Proje          | ct base point                 | Close   |

Dok.id.: 1.2.4.14.22.2 Versjon: 2.00 Side: 3 av 6

5. Now click Pick button for Angle to North.

Select a point in the north direction from the previously chosen location. The line created by these two points will later become aligned with the direction of the Y axis.

|                    | Base point            |                                  |         | ×       |
|--------------------|-----------------------|----------------------------------|---------|---------|
|                    | Name                  |                                  | •       | + 🕯     |
| Intersection point |                       |                                  |         |         |
|                    | Description           |                                  |         |         |
|                    | Coordinate system     |                                  |         |         |
|                    | East coordinate (E)   | 0.00 mm                          |         |         |
|                    | North coordinate (N)  | 0.00 mm                          |         |         |
|                    | Elevation             | 0.00 mm                          |         |         |
|                    | Latitude              | 0.00                             |         |         |
|                    | Longitude             | 0.00                             |         |         |
|                    |                       |                                  |         |         |
|                    | Location in the model |                                  |         | Zoom to |
|                    |                       | X -144167.02 mm Y 118051.22 mm Z | 0.00 mm | Pick    |
|                    | Angle to North        |                                  | 0.00    | Pick    |
|                    | Modify Proj           | ect base point                   |         | Close   |

6. Set X, Y and Z offsets to 0 and invert the Angle to North.

| Location in the model |                                          | Zoom to |
|-----------------------|------------------------------------------|---------|
|                       | X -144167.02 mm Y 118051.22 mm Z 0.00 mm | Pick    |
| Angle to North        | 56.8060628222802                         | Pick    |
|                       |                                          |         |
| Location in the model | <b>V</b>                                 | Zoom to |
|                       | X 0.00 mm Y 0.00 mm Z 0.00 mm            | Pick    |
| Angle to North        | -56.8060628222802                        | Pick    |

7. Fill in the Name of the base point, check Project base point and click Modify.

| Base point            |               |   |         |   |     |         |     |          |    | )     | × |
|-----------------------|---------------|---|---------|---|-----|---------|-----|----------|----|-------|---|
| Name                  | Nullpunkt     |   |         |   |     |         |     | •        | +  | Î     |   |
|                       |               |   |         |   |     |         |     |          |    |       |   |
| Description           |               |   |         |   |     |         |     |          |    |       |   |
| Coordinate system     |               |   |         |   |     |         |     |          |    |       |   |
| East coordinate (E)   | 0.00 mm       |   |         |   |     |         |     |          |    |       |   |
| North coordinate (N)  | 0.00 mm       |   |         |   |     |         |     |          |    |       |   |
| Elevation             | 0.00 mm       |   |         |   |     |         |     |          |    |       |   |
| Latitude              | 0.00          |   |         |   |     |         |     |          |    |       |   |
| Longitude             | 0.00          |   |         |   |     |         |     |          |    |       |   |
|                       |               |   |         |   |     |         |     |          | _  |       |   |
| Location in the model |               |   |         |   |     |         |     |          | Zo | om to |   |
|                       |               | Х | 0.00 mm | Y | 0.0 | 0 mm    | Z   | 0.00 mm  | F  | Pick  |   |
| Angle to North        |               |   |         |   |     | -56.806 | 506 | 28222802 | F  | Pick  |   |
| Modify Proje          | ct base point |   |         |   |     |         |     |          | C  | lose  |   |

8. Add the same IFC again, this time located by the created base point.

Location by: Base point: ...

Now the north direction should be aligned with the Y axis.

| Add model   |                    |             |         | - 🗆 X  |
|-------------|--------------------|-------------|---------|--------|
|             | standard           |             | •       | Save   |
| Files       | FK Tynset          |             |         | Browse |
| Group       | Default            |             |         | •      |
| Location by | Base point: Nullpu | nkt         | •       | Edit   |
| Offset      | X 0.00 mm          | Y 0.00 mm Z | 0.00 mm | Pick   |
| Scale       | 1: 1.00            | Rotation    | 0.00    | Pick   |
| More        |                    |             |         |        |
| Add model   |                    |             |         | Cancel |

- 9. If the IFC is again not visible in the model, repeat steps 2 and 3.
- 10. Click Pick button for Location in the model and select the same point as in step 4, this time in the second IFC, rotated according to the base point.

|   |                    | Base point            |               |                        | ×       |
|---|--------------------|-----------------------|---------------|------------------------|---------|
|   |                    | Name                  | Nullpunkt     | •                      | + 💼     |
|   |                    |                       |               |                        |         |
|   |                    | Description           |               |                        |         |
|   |                    | Coordinate system     |               |                        |         |
|   |                    | East coordinate (E)   | 0.00 mm       |                        |         |
|   |                    | North coordinate (N)  | 0.00 mm       |                        |         |
|   |                    | Elevation             | 0.00 mm       |                        |         |
| Ī |                    | Latitude              | 0.00          |                        |         |
| _ |                    | Longitude             | 0.00          |                        |         |
|   |                    | Location in the model |               |                        | Zoom to |
|   | Intersection point |                       | X 0.00        | mm Y 0.00 mm Z 0.00 mm | n Pick  |
|   |                    | Angle to North        |               | -56.806062822280       | 2 Pick  |
|   |                    | Modify 🖌 Proje        | ct base point |                        | Close   |
|   |                    |                       |               |                        |         |

11. Invert the X and Y offsets. Adjust the Z offset if necessary.

| Location in the model |                                          | Zoom to |
|-----------------------|------------------------------------------|---------|
|                       | X 19860.09 mm Y 185272.22 mm Z 0.00 mm   | Pick    |
| Angle to North        | -56.8060628222802                        | Pick    |
|                       |                                          |         |
| Location in the model |                                          | Zoom to |
|                       | X -19860.09 mm Y -185272.22 mm Z 0.00 mm | Pick    |
| Angle to North        | -56.8060628222802                        | Pick    |

12. Click Modify and then Yes to confirm adjustment of the IFC location.

| Base point                            |                      |
|---------------------------------------|----------------------|
| Do you want to modify related referen | ice model locations? |
| Yes                                   | No                   |

13. The IFC should now be placed in the model origin and aligned with the axes.

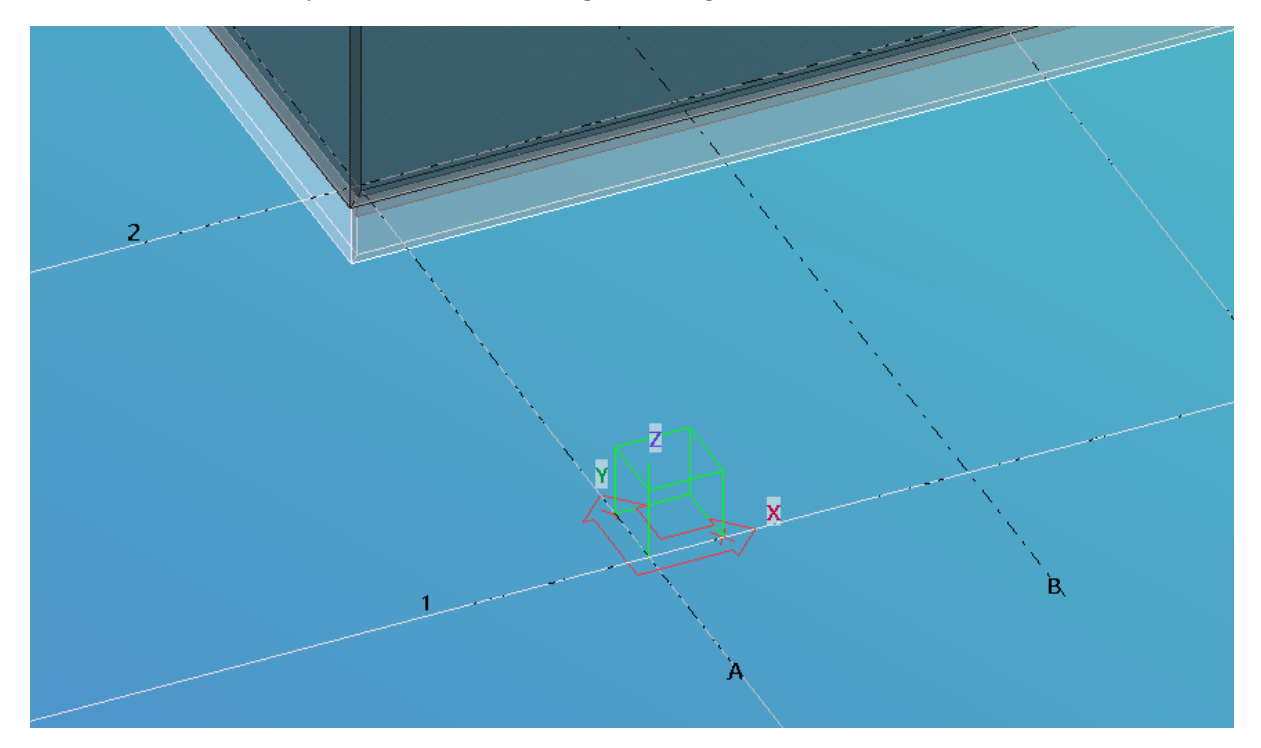

14. Remove the original IFC, keeping only the one located by the base point.

| ٥  | Reference Model | 5           |             | 0 X    | >  |
|----|-----------------|-------------|-------------|--------|----|
| +  | - Add model     | ≡ New group |             | o      | 0? |
| Se | earch models    |             |             | Q      | 3  |
| 4  | • Default       |             |             | Delete |    |
|    | • FK Tynse      | t           | QO <b>=</b> | ŀ      | Ŷ  |
|    | FK Tynse        | t           |             |        |    |

15. Repeat step 2 to reduce previously extended work area to the now aligned IFC.

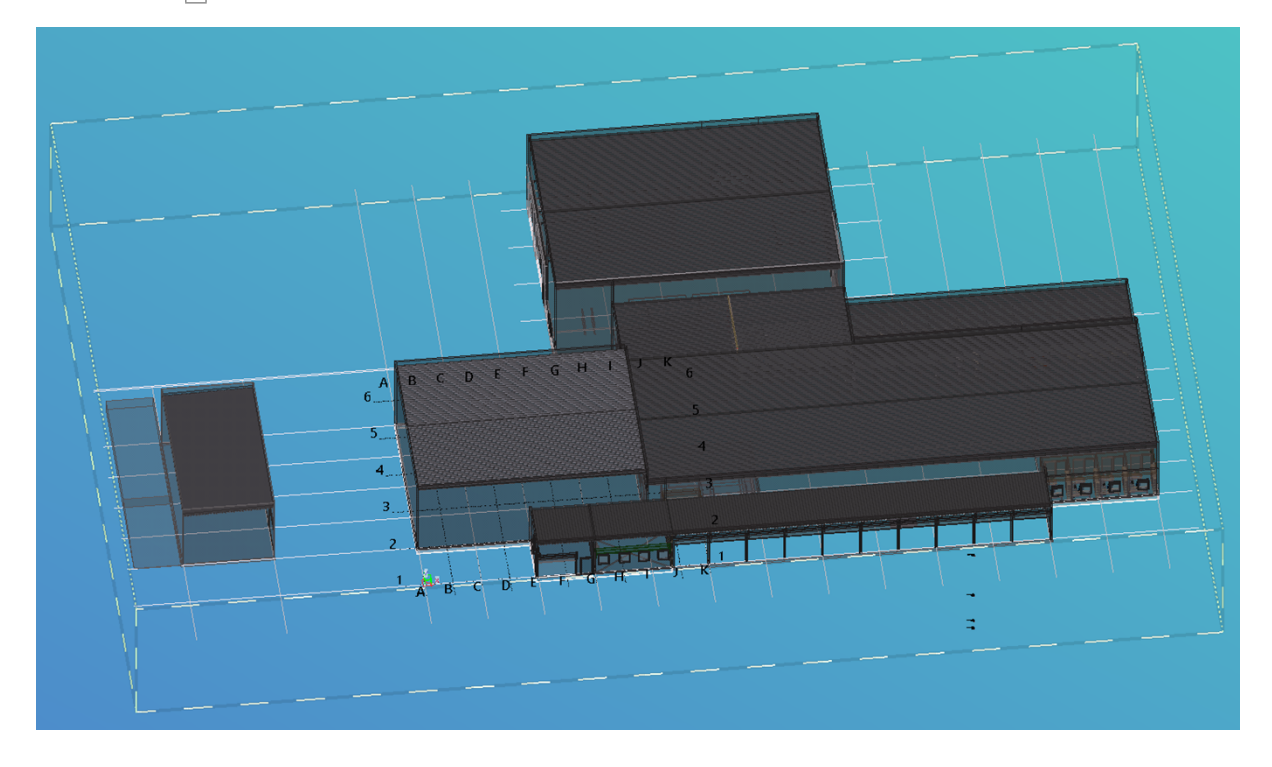

16. Insert additional IFCs using the created base point.

If they are not placed correctly, more base points may be created as necessary.

17. When exporting IFCs use the same base point as well.

Location by: Base point: ...

| Save Load standard       | ✓ Save As             | Hel           |
|--------------------------|-----------------------|---------------|
| arameters Advanced       |                       |               |
| Output file              | .\IFC\out             |               |
| File format              | IFC                   | •             |
| Export type              | Surface geometry      | -             |
| Additional property sets | <new></new>           | ✓ Edit        |
| Export                   | All objects           | •             |
| Location by              | Base point: Nullpunkt | -             |
|                          |                       |               |
|                          |                       |               |
|                          |                       |               |
|                          |                       |               |
|                          |                       |               |
|                          |                       | View Log File |
|                          |                       | View Log File |